## Como Baixar Relatório de Renovação no QUIVER.

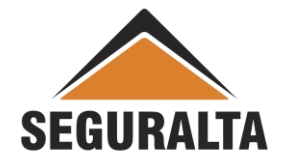

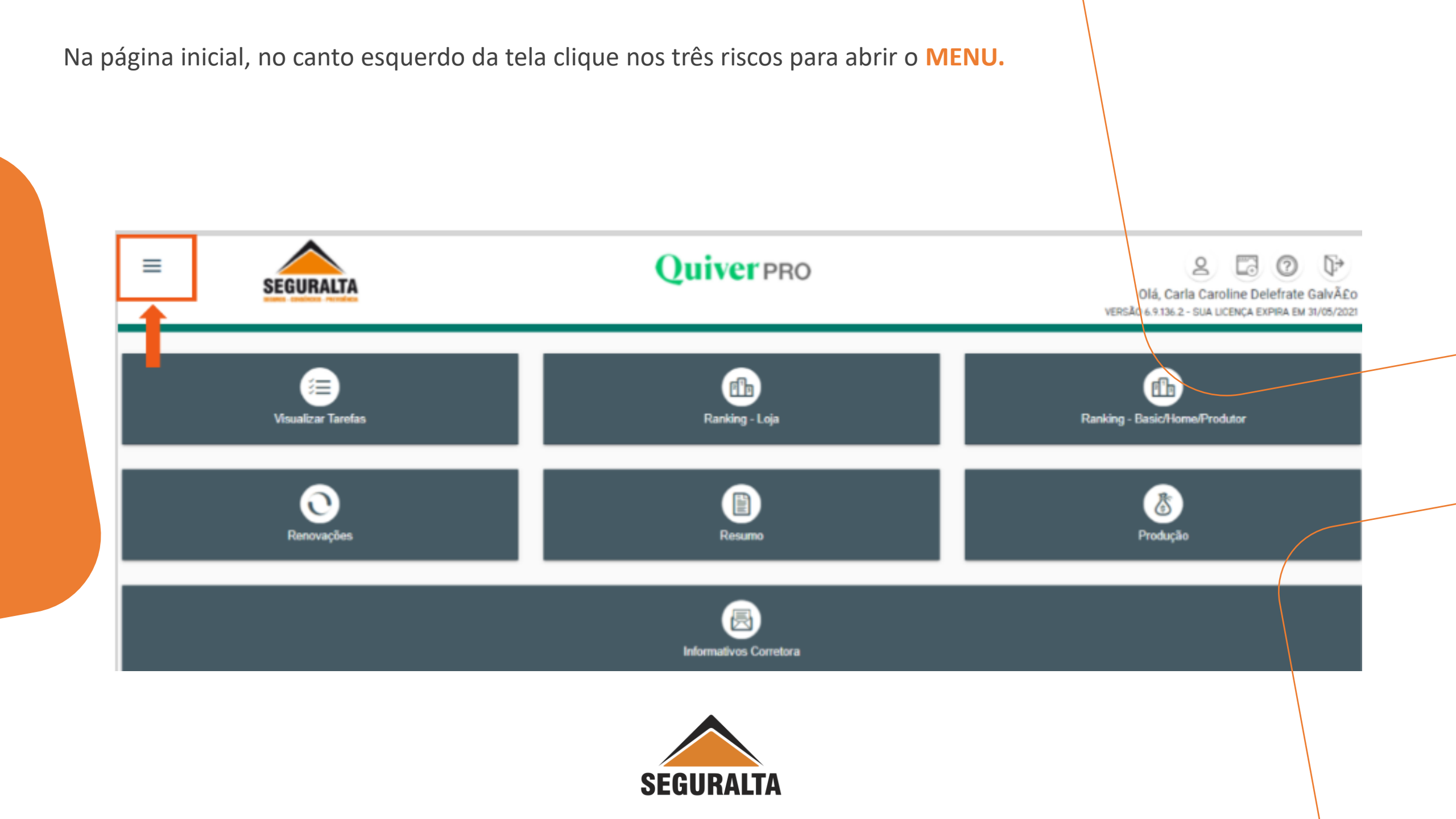

## Clique em **Operacional** > depois na aba **Relatório**

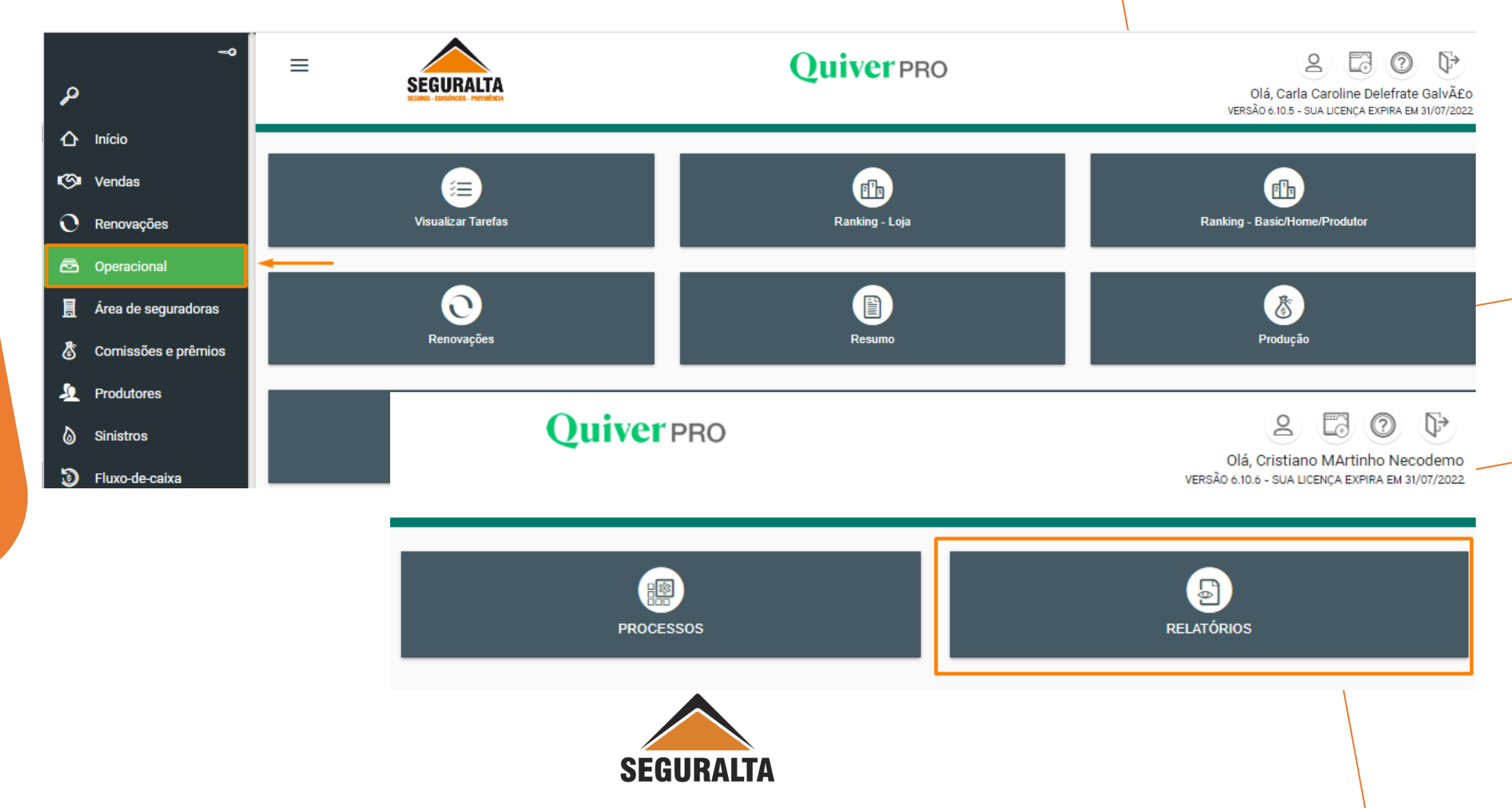

## Descer até a aba Renovações / Apólices a Renovar

Em seguida clique em Listagem geral por data.

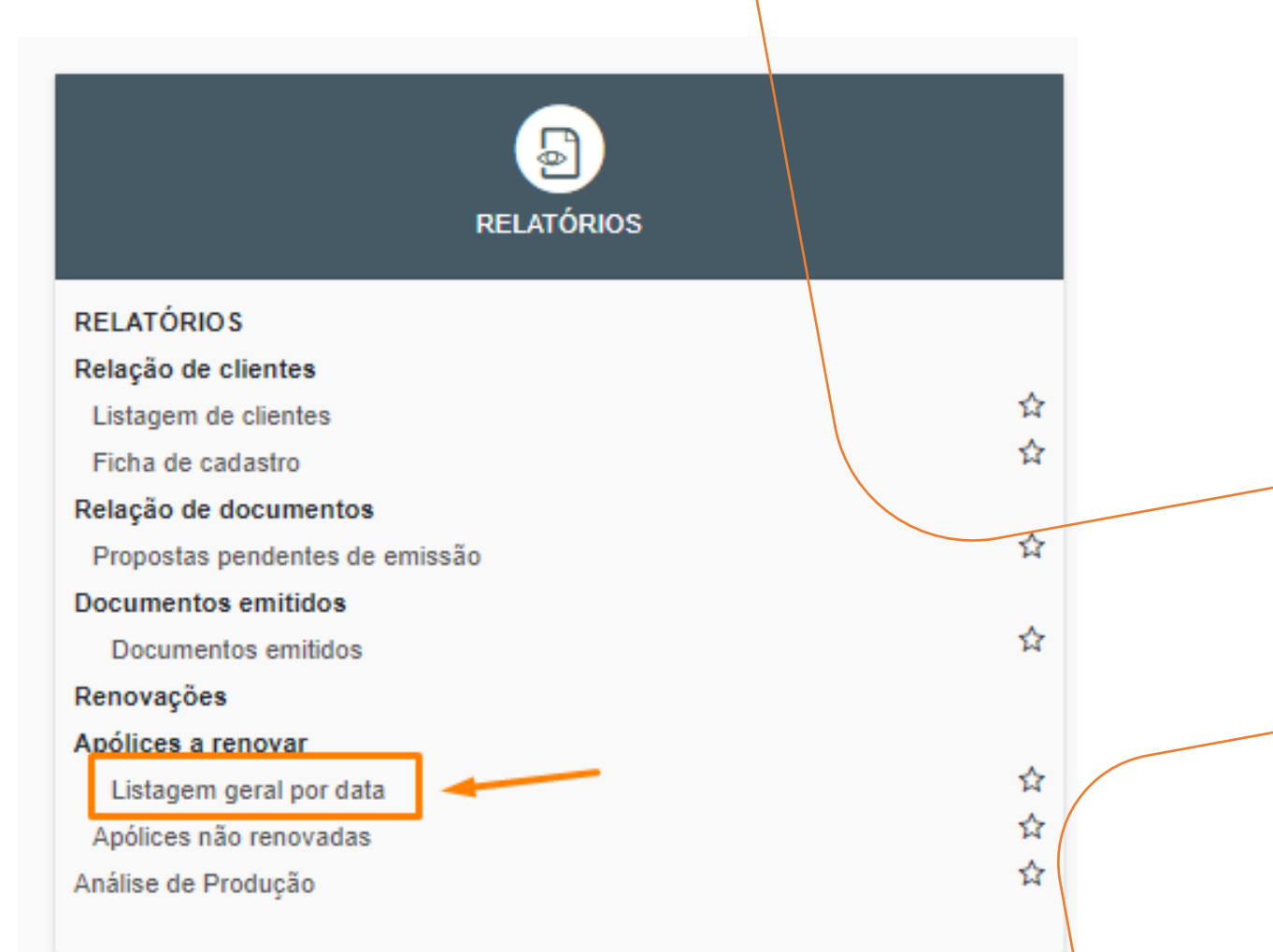

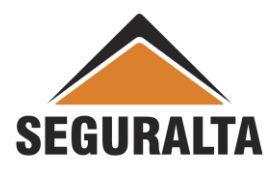

## Escolher o nível da Franquia, selecionar a Divisão e depois o período de Renovação. Depois clique em Executar e Visualiza PDF.

|                                                                         | Qui                                                    | Olá, Cristiano MArtinho Necodemo                                         |                                  |                        |  |  |
|-------------------------------------------------------------------------|--------------------------------------------------------|--------------------------------------------------------------------------|----------------------------------|------------------------|--|--|
| Consultar Listagem geral por data                                       |                                                        |                                                                          |                                  |                        |  |  |
| O Apólices a renovar                                                    |                                                        |                                                                          |                                  |                        |  |  |
| Nível<br>FRANQUIA HOME OFFICE                                           | Divisão (branco = todas)     RP LIFE CORRETORA DE SEGU | ROS LTDA - ME                                                            | Estipulante (branco = todos)     |                        |  |  |
| Sub-totalizar por nível (branco = não subtotalizar)                     | Célula (branco = todas)                                |                                                                          | Sub-estipulante (branco = todos) |                        |  |  |
| Campanha (branco = todas)                                               | Ramos (branco = todas)                                 | ۳)<br>۳)                                                                 | Seguradora (branco = todas)      | *                      |  |  |
| Produto (branco = todos)                                                | Cliente (branco = todos)                               |                                                                          | Agregado a (branco = todo        | VISUALIZA PDF          |  |  |
| Tipo de Característica                                                  | Característica (branco = todos)                        | •                                                                        |                                  | GERA XLS               |  |  |
| Tipo pessoa Prêmios                                                     | ×*                                                     | Ordem da impressão                                                       | Si                               | GERA XLS DADOS         |  |  |
| Todos Física Jurídica     Somer     Somer     Somer                     | e o da apólice<br>Indossos                             | <ul> <li>Data término vigência</li> <li>Alfabética de cliente</li> </ul> |                                  | GERA XLSX DADOS        |  |  |
| Término de vigência         até           01/08/2022         31/08/2022 | Imprimir cód. cliente?                                 | Imprimir valores das comissões                                           |                                  | GERA CSV DADOS         |  |  |
|                                                                         |                                                        | Imprimir objetos segurados                                               |                                  | EGERA DOC              |  |  |
| VOLTAR                                                                  |                                                        |                                                                          | + NOV                            | O AGENDAMENTO EXECUTAR |  |  |

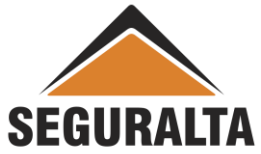

O sistema gera um relatório das apólices a serem renovadas com início de vigência do período informado, conforme imagem abaixo:

|        |                 |                                  |           |                 |                |                        |                        |         |            |          |             | Clique   | aqui        |  |
|--------|-----------------|----------------------------------|-----------|-----------------|----------------|------------------------|------------------------|---------|------------|----------|-------------|----------|-------------|--|
| Relate | ório            |                                  |           |                 |                |                        |                        |         |            |          |             | para s   | alvar       |  |
|        |                 |                                  |           |                 |                |                        |                        |         |            |          |             |          | 7           |  |
|        |                 |                                  |           |                 |                |                        |                        |         | - · · - •  |          |             |          |             |  |
|        | Janelal         | Relatorio.a                      | ispx      |                 |                | 1 / 3                  | 1 / 2   - 100% +   🕄 🕎 |         |            |          |             |          |             |  |
|        |                 |                                  |           |                 |                |                        |                        |         |            |          |             |          |             |  |
|        |                 |                                  |           |                 |                |                        |                        |         |            |          |             |          |             |  |
|        |                 | Relacã                           | o de Apó  | olices a Ren    | ovar           |                        |                        |         |            |          |             |          | Clique aqui |  |
|        |                 | Período: 01/08/2022 a 31/08/2022 |           |                 |                |                        |                        |         |            |          |             | para     |             |  |
|        |                 | Vigência                         | Proposta  | Apólice         | Cia            | Produto                | Cód.                   | Cliente | Telefone   | Campanha | Prêmio liq. | Sinistro | Imprimir    |  |
|        |                 | FRANQUI                          | A HOME OF | FICE: RP LIFE O | ORRETORA DE S  | EGUROS LTDA - ME       |                        |         |            |          |             |          |             |  |
|        | Situação: Ativa |                                  |           |                 |                |                        |                        |         |            |          |             |          |             |  |
|        |                 | 01/08/2022                       | 1406271   | 52863           | ZURICH SEGUROS | VIDA EM GRUPO          | 80.338                 | BR/     | (17) 213   |          | 0,00        | 0        |             |  |
|        |                 | 01/08/2022                       | 1402589   | 5533039         | PORTO SEGURO   | AUTOMÓVEL - AUTOMÓVE   | L 318.667              | LUI     | (17) 981   |          | 1.356,80    | 0        |             |  |
|        |                 | 03/08/2022                       | 1407775   | 308363          | PORTO SEGURO   | VIDA EM GRUPO          | 320.347                | EQ      | (17) 336   |          | 0,00        | 0        |             |  |
|        |                 | 03/08/2022                       | 1407874   | 308738          | PORTO SEGURO   | VIDA EM GRUPO          | 320.346                | VIV     | (17) 3363  |          | 0,00        | 0        |             |  |
|        |                 | 04/08/2022                       | 1401650   | 5556900         | PORTO SEGURO   | AUTOMÓVEL - AUTOMÓVE   | L 822.813              | GIC     | (17) 991(  |          | 1.781,00    | 1        |             |  |
|        |                 | 04/08/2022                       | 1401652   | CARTÃO DE CRÉ   | DIPORTO SEGURO | CARTÃO DE CRÉDITO      | 822.813                | GIC     | (17) 991(  |          | 0,00        | 0        |             |  |
|        |                 | 04/08/2022                       | 1401636   | 1312568891      | MITSUI         | AUTOMÓVEL              | 613.825                | JOS     | (17) 9962  |          | 984,38      | 0        |             |  |
|        |                 | 05/08/2022                       | 1401707   | 5555938         | PORTO SEGURO   | AUTOMÓVEL - AUTOMÓVE   | L 619.699              | EL/     | · (17) 991 |          | 1.430,94    | 0        |             |  |
|        |                 | 05/08/2022                       | 1377374   | 1250150         | PORTO SEGURO   | VIDA INDIVIDUAL        | 617.544                | MA      | (17) 9812  |          | 1.737,46    | 0        |             |  |
|        |                 | 05/08/2022                       | 1401697   | 1312567848      | MITSUI         | AUTOMÓVEL              | 716.820                | THI     | (17) 981   |          | 1.501,92    | 0        |             |  |
|        |                 | 06/08/2022                       | 1407580   | 14004809        | PORTO SEGURO   | BIKE                   | 619.699                | EL/     | · (17) 991 |          | 1.010,08    | 0        |             |  |
|        |                 | 07/08/2022                       | 1451475   | 1251539         | PORTO SEGURO   | VIDA INDIVIDUAL        | 620.096                | LUS     | (51) 8205  |          | 1.008,39    | 0        |             |  |
|        |                 | 08/08/2022                       | 1402941   | 34410           | AZUL           | AUTOMÓVEL              | 517.026                | MA      | (16) 981   |          | 1.158,76    | 0        |             |  |
|        |                 | 09/08/2022                       | 1407995   | 02780190505     | EXCELSIOR      | RC GERAL               | 534.099                | RAI     | (47) 9966  |          | 965,38      | 0        |             |  |
|        |                 | 10/08/2022                       | 1407602   | 4083642         | PORTO SEGURO   | PATRIMONIAL - RESIDENC | IA 825.382             | ABI     | (17) 997   |          | 728,11      | 0        |             |  |

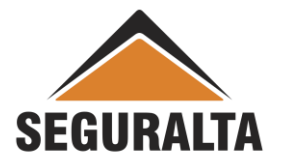